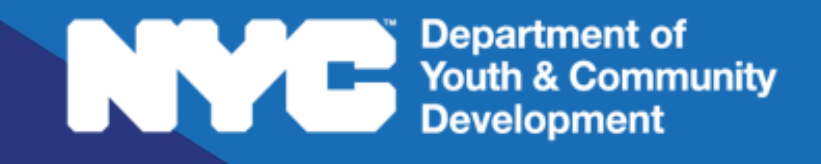

# **DYEDCONNECT** PARTICIPANT TRACKING SYSTEM: Office of Neighborhood Safety Workscope Submission Guide

# **Table of Contents**

| Key Terms                                               | 3  |
|---------------------------------------------------------|----|
| Purpose of this Guide                                   | 4  |
| What is the Workscope?                                  | Д  |
| Workscope Stages                                        | 4  |
| Navigating to Your Workscope                            | 5  |
| The Workscope Switchboard                               | 7  |
| How do you Bring Your Workscope to Compliance?          | 7  |
| Completing the General Section                          | 8  |
| Program Design                                          | 8  |
| Partnerships (Hospital Responders Only)                 | 8  |
| Adding a New Partnership from Outside of DYCD Network   | 9  |
| Adding a New Partnership from Within the DYCD Network   |    |
| Completing the Public Profile Section                   | 12 |
| Public Info                                             |    |
| Operating Hours                                         | 13 |
| Completing the Staffing Section                         | 14 |
| Staffing Plan                                           | 14 |
| Adding a Title to Your Staffing Plan                    |    |
| Contacts                                                |    |
| Adding New Contacts to your Organization's Contact List |    |
| How do you Submit the Workscope?                        | 20 |
| What if your Workscope is Rejected?                     | 21 |
| DYCD Connect Help Center                                | 22 |

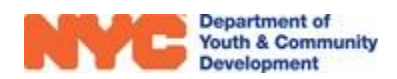

# **Key Terms**

#### What is the Workscope?

- Workscope: an entity on DYCD Connect used to store data specific to a DYCD program that takes place throughout a program period
- Switchboard: a navigation panel that enables you to navigate between sections of an entity that contains various types of data

#### How do you Bring Your Workscope to Compliance?

Validation: the minimum requirements that must be met to submit a workscope

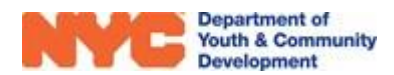

# Purpose of this Guide

This guide is designed to assist Office of Neighborhood Safety programs in submitting their workscopes on DYCD Connect.

# What is the Workscope?

The <u>workscope</u> stores your program's plan to achieve programmatic success for a specific period of time. It includes detailed information regarding programmatic goals and staffing at your program, as well as information used for public advertisement. This data must be added to the workscope during the workscope development phase of the program year to bring it to compliance before you can submit it for review to DYCD.

## Workscope Stages

The workscope transitions through multiple stages before it is "Approved." Initially, your organization will receive the workscope in the "Released" stage. During this stage, your program must complete data entry in several workscope sections, and then submit the workscope to DYCD for review. DYCD will send an email to the key points of contact for your program when the workscope is released for your program to complete.

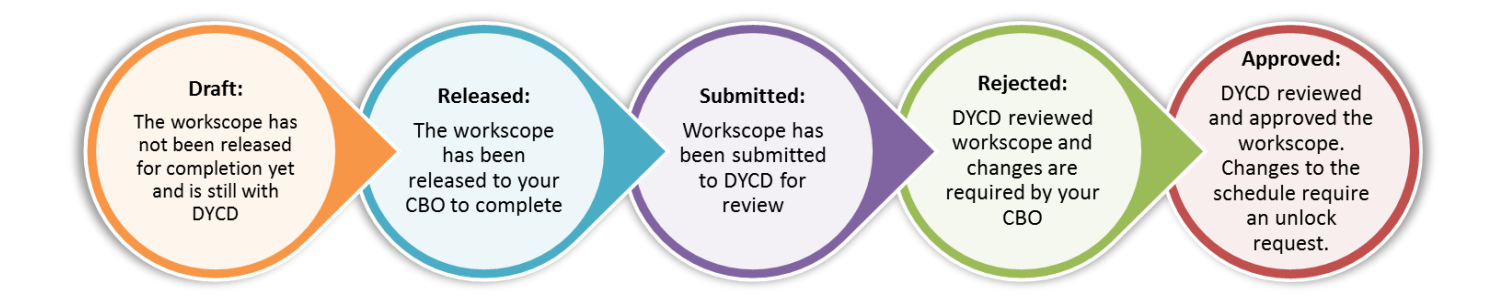

After submission, DYCD will review the workscope and change the status to "Rejected" or "Approved." The workscope should be approved before on-site programming begins for the program year.

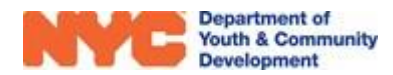

# Navigating to Your Workscope

You may log into the DYCD Connect PTS System by using your DYCD Connect account on the <u>DYCD</u> <u>Connect Homepage</u>.

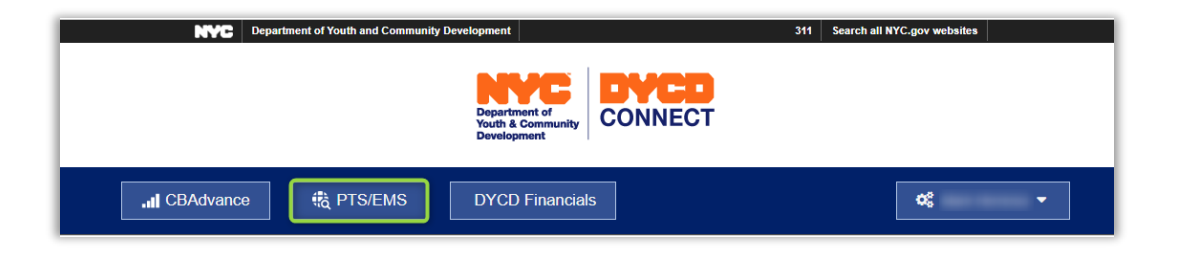

Upon logging into PTS, the first screen you should see is the 'DYCD Announcements' page. This dashboard provides important news and reminders from DYCD.

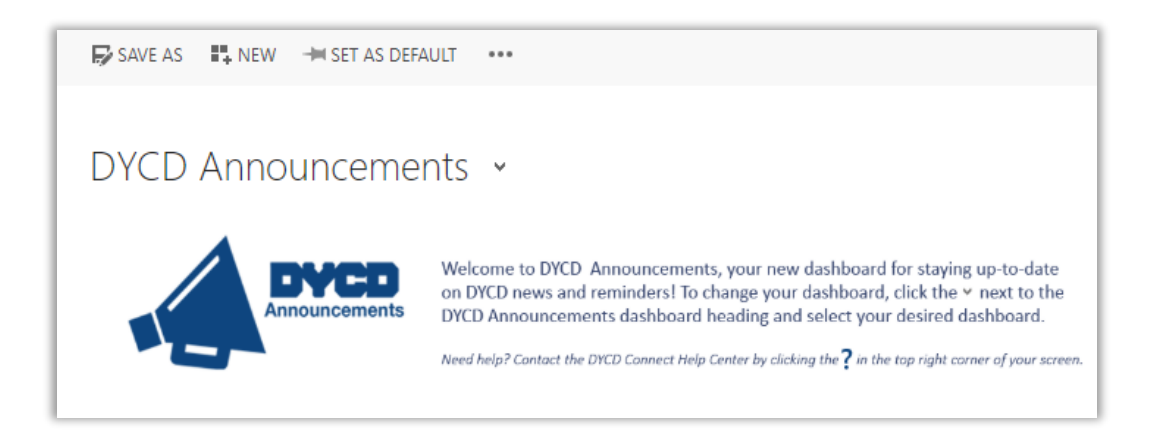

You may access your released workscope by navigating to the "ONS PTS Dashboard" in PTS/EMS.

- 1. Click on the arrow next to the title of the dashboard at the top-left of the page.
- 2. Click on "ONS PTS Dashboard" from the drop-down options.

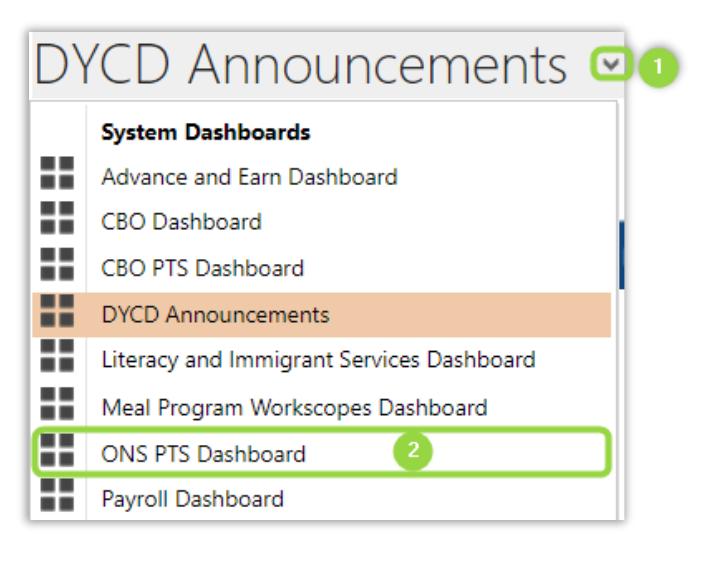

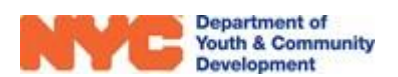

- 3. Select your program type and the current Financial (Fiscal) Year.
- 4. The WORKSCOPES table will display a chart of assigned workscopes and their current <u>Stage</u>. Click on the column above a workscope Stage to see all associated workscopes.

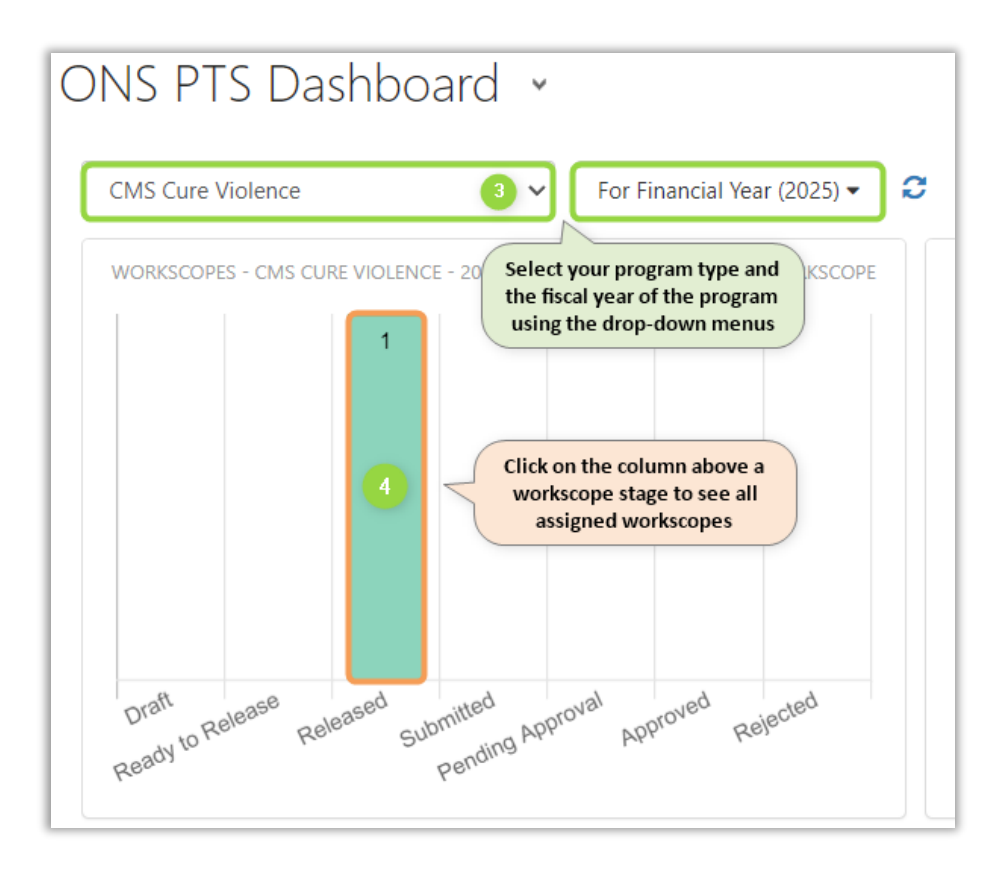

5. In the overlay, select a workscope to navigate to your program's Basic Information page.

| 🔶 WORKSCOPES - CN | IS CURE VIOLENCE - 2025 |                                      |                   |                    | 1 WORKSCOPE |
|-------------------|-------------------------|--------------------------------------|-------------------|--------------------|-------------|
| Draft             |                         | # Workscope                          | Status            | Program Site       | Provider    |
| Ready to Release  |                         | 5 91041-CMS Cure Violence-7/1/2024-6 | /30/2025 Released | ONS Test Site FY25 | CBO1        |
| Released          | 1                       | 9                                    |                   |                    |             |
| Submitted         |                         |                                      |                   |                    |             |
| Pending Approval  |                         |                                      |                   |                    |             |

<u>Note</u>: If your workscope does not appear in the list, contact a Provider Admin at your CBO for assistance. Additional information is available in the <u>User Access Guide</u>.

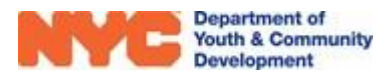

### The Workscope Switchboard

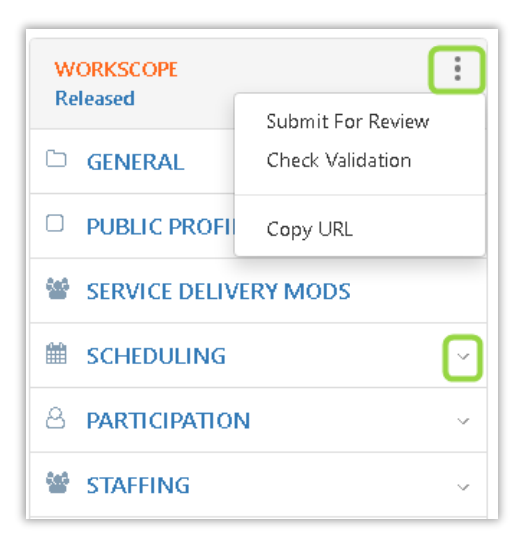

Upon opening the workscope, you will see a navigation panel on the left side of your screen. This is called the workscope <u>switchboard</u>. It will help you navigate through the various sections of the workscope.

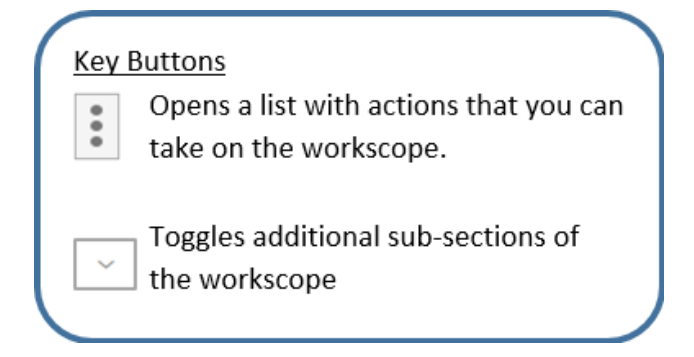

# How do you Bring Your Workscope to Compliance?

When the workscope is released, providers must complete data entry to bring it up to compliance. The compliance standards can be seen by clicking on the "Three Dots Icon" at the top right on the workscope switchboard and then clicking "Check Validation". This will prompt the system to scan the workscope and provide a <u>Validation</u> Summary if any validations have not been met.

| WORKSCOPE       | :                  |
|-----------------|--------------------|
| Released        | Submit For Review  |
| 🗅 GENERAL       | Check Validation 👆 |
| D PUBLIC PROFIL | Copy URL           |

#### Over the second second seco

- 1. All Program Design questions must be answered
- 2. Public Info field is required: At least one entry in Languages Supported
- 3. Public Info field is required: Public Program Description
- 4. Public Info field is required: Public Contact Email
- 5. Public Info field is required: Contact Phone Number
- 6. Public Info field is required: Main Point of Contact for Program
- 7. More Staff members or different staff types are required for following staff titles:

Office of Neighborhood Safety programs must complete data entry in the Program Design, Public Profile and Staffing sections of the workscope to bring it to compliance and then submit it for review. Additionally, one Partnership must be added for <u>Cure Violence programs only</u>.

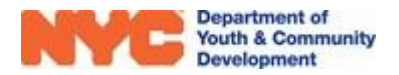

# **Completing the General Section**

In the General section of your workscope, you must complete the following sub-sections:

- 1) Program Design
- 2) Partnerships (Cure Violence Only)

Other sub-sections, such as Basic Information and Program Compliance, provide additional information about your workscope. The Workscope History section holds <u>Workscope Rejection Notes</u> if your workscope is rejected after <u>submission</u>.

| W<br>Re | ORKSCOPE<br>leased | : |
|---------|--------------------|---|
| C       | GENERAL            | ^ |
|         | Basic Information  |   |
|         | Program Compliance |   |
|         | Program Design     |   |
|         | Partnerships       |   |
|         | Workscope History  |   |
|         | Team Members       |   |

# **Program Design**

The Program Design section contains questions regarding your programs' services and strategies for success. Click on each field to type a response and then click "SAVE" at the top right of the page to save your answers.

| Program Design Questions 91041-CMS Cure Violence-7/1/2024-6/30/2025                                                                                                    |                                | SAVE |
|----------------------------------------------------------------------------------------------------|--------------------------------|------|
| ORGANIZATIONAL STRUCTURE AND POSITION<br>1. Provide an overview of your organization's<br>history and position within the intended service<br>areas. How is the organization positioned to<br>provide services and meet the contracted goals<br>of the CMS Cure Violence Initiative? | Please enter your answer here. |      |

# Partnerships (Hospital Responders Only)

The partnerships section of the workscope allows you to list the various types of partners that your organization collaborates with the provide programming. Partners may be from within or outside of the DYCD network.

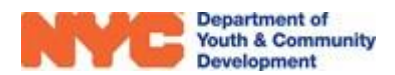

### Adding a New Partnership from Outside of DYCD Network

**Step 1:** From General, click on Partnerships and then click "+NEW" at the top right of the table.

| WORKSCOPE :<br>Approved | 91133-CMS Hospital Responder-7/1/2024-6/30/2025 Period Type Fiscal Year CBO1 7/1/20                                                                                                    |       |  |  |  |  |  |
|-------------------------|----------------------------------------------------------------------------------------------------|-------|--|--|--|--|--|
| GENERAL 1 ^             | Image: Partnerships     Image: State State Sta | IEW Q |  |  |  |  |  |
| Program Compliance      | Partner Name                                                                                                    |       |  |  |  |  |  |
| Program Design          | CBO1 - Academy for Language and Technology Academic/Advocacy Enric Within DYCD                                                                                                    | Open  |  |  |  |  |  |
| Partnerships 2          | 1-1of1 < 1 >                                                                                                    | C     |  |  |  |  |  |
| Workscope History       |                                                                                                    |       |  |  |  |  |  |

**Step 2:** Click on the 'Partnership' field and select from the dropdown options. Then, type a Partner Name and a brief partner description.

| Partnership *         | Within DYCD Network     |
|-----------------------|-------------------------|
| Partner Name. *       | Outside of DYCD Network |
| Partner Description * |                         |

**Step 3:** Add the Type of Service and Partner Type by clicking on the magnifying glass icon and selecting from the dropdown options. If you do not see an appropriate option, then you may click on "Look Up More Records" to see the complete list of options.

**Step 3\*:** Select an option from the pop-up table by clicking to the left of its name, then click add at the bottom of the page.

| Type of Service | *                |                                                               |                                                                                                    | ook Up Record                                                                                                    | ×                                    |
|-----------------|------------------|---------------------------------------------------------------|----------------------------------------------------------------------------------------------------|----------------------------------------------------------------------------------------------------|--------------------------------------|
| Partner Type *  | Confli<br>Office | ict Mediation and Victim Support<br>e of Neighborhood Safety  | Loc                                                                                                    | bk for Primary Category                                                                                                    |                                      |
| Co-Located Pro  | Crisis<br>Office | Intervention and Mentorship<br>e of Neighborhood Safety       | Loc                                                                                                    | Primary Category Lookup View         Image: Category Lookup View         Image: Category LookupView         Image: Category LookupView <th< td=""><td>Filter by related Program Area</td></th<> | Filter by related Program Area       |
|                 | Cultur<br>Office | ral Enrichment/Arts (music, codin<br>e of Neighborhood Safety |                                                                                                    | Name 🛧                                                                                                    | Program Area                         |
|                 | Cultur<br>Office | ral Identification and Growth<br>e of Neighborhood Safety     |                                                                                                    | Assistance with referrals to legal and social services<br>Brief individual and family counseling                                                                                                    | Office of Neighb<br>Office of Neighb |
|                 | De-Es<br>Office  | scalation and Mediation<br>e of Neighborhood Safety           |                                                                                                    | Conflict Mediation and Resolution training<br>Conflict Mediation and Victim Support Services                                                                                                    | Office of Neighb<br>Office of Neighb |
|                 | Bduca<br>Office  | ation and Employment Services<br>e of Neighborhood Safety     |                                                                                                    | Crisis Intervention and Mentorship<br>Cultural Enrichment/Arts (music, coding, theater, or n                                                                                                    | Office of Neighb                     |
|                 | Look             | Up More Records                                               | <ul><li></li><li></li><li></li><li></li><!--</td--><td>- 26 of 26 (1 selected)</td><td>→<br/>M ∢ Page 1 →</td></ul> | - 26 of 26 (1 selected)                                                                                                    | →<br>M ∢ Page 1 →                    |
|                 | 10 results       | S                                                             |                                                                                                    | New Add                                                                                                    | Cancel Remove Value                  |

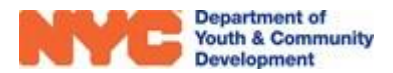

**Step 4:** Review the data entered and then click "SAVE & CLOSE" to create the partnership.

| SAVE                                                      | SAVE & CLOSE 🔤 FORM EDITOR              |                                                       |                                                                          |
|-----------------------------------------------------------|-----------------------------------------|-------------------------------------------------------|--------------------------------------------------------------------------|
| COMMUNITY PARTNERSHIP : IN                                | FORMATION                               |                                                       |                                                                          |
| New Comm                                                  | nunity Partnership -=                   | l                                                     |                                                                          |
|                                                           |                                         |                                                       |                                                                          |
|                                                           |                                         |                                                       |                                                                          |
| Partnership *                                             | Outside of DYCD Network                 | Type of Service *                                     | Brief individual and family counseling                                   |
| Partnership *<br>Partner Name. *                          | Outside of DYCD Network<br>Demo         | Type of Service *<br>Partner Type *                   | Brief individual and family counseling<br>Demo                           |
| Partnership *<br>Partner Name. *<br>Partner Description * | Outside of DYCD Network<br>Demo<br>Demo | Type of Service *<br>Partner Type *<br>Program Site * | Brief individual and family counseling<br>Demo<br>John Bowne High School |

Your new partnership will appear on the table after clicking on the refresh icon at the bottom right of the Partnerships sub-section.

| Partnerships 91133-CMS Hospital Responder-7/1/2024-6/30/20 | 25                                     |              | + NEW Q                     |
|------------------------------------------------------------|----------------------------------------|--------------|-----------------------------|
| Partner Name                                               | Type of Service $\Leftrightarrow$      | Partner Type | Partnership 🔶               |
| CBO1 - Academy for Language and Technology                 | Academic/Advocacy Enrichment           |              | Within Click on the refresh |
| Demo                                                       | Brief individual and family counseling | Demo         | Outside newly added data.   |
| 1 - 2 of 2                                                 |                                        |              | < 1 > 😥                     |

### Adding a New Partnership from Within the DYCD Network

**Step 1:** Complete steps 1-3 as shown above in <u>Adding a New Partnership from Outside of DYCD</u> <u>Network</u> and click "SAVE" at the top left of the page to load the DYCD Network table.

**Step 2:** Find the partner using the search bar and select a partner by clicking on the check boxes on the left of the Provider column. Then, click "SAVE" at the top right of the DYCD Network table.

| ⊞c  | YCD Network                               |                         | Click                      | chere after<br>provider to | selecting |                                       |
|-----|-------------------------------------------|-------------------------|----------------------------|----------------------------|-----------|---------------------------------------|
|     | Provider .                                | Program Sites 🔅         | Site Address               | Zip Code                   | Start 🗢   | Ene Click the magnifying glass to     |
| Π   | CBO1                                      | A. Philip Randolph Cam  | 443 West 135 Street, Ma    | 10031                      | 7/1/2021  | 6/: use the search bar to filter the  |
| O   | CBO1                                      | ABE/HSE Site            | 1 Centre Street, Manhatt   | 10007                      | 7/1/2021  | 6/3 data table by any criteria listed |
| O   | Select from the                           | Academic Leadership C   | 677 East 141 Street, Bronx | 10454                      | 7/1/2021  | 8/31/2021 COMPASS Midd 500060-CC      |
| O   | available options here                    | Beacon Site             | 244 West 144 Street, Ma    | 10030                      | 7/1/2021  | 6/30/2022 Beacon 99350A-Be            |
| O   | CBO1                                      | BENL/ESOL Site          | 1 Centre Street, Manhatt   | 10007                      | 7/1/2021  | 6/30/2022 Adult Literacy 76778S-Ac    |
| 0   | CBO1                                      | Fatherhood Prior Involv | 1 Clarkson Street, Manh    | 10014                      | 7/1/202   | Use these buttons to navigate OB-F    |
|     | CBO1                                      | NDA Site                | 1 East 104 Street, Manh    | 10029                      | 7/1/202   | through multiple pages                |
| 1-1 | 10 of 13 (filtered from 15 total entries) |                         |                            |                            |           |                                       |

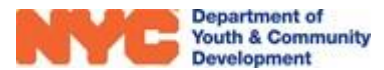

**Step 3:** Confirm the save on the pop-up window.

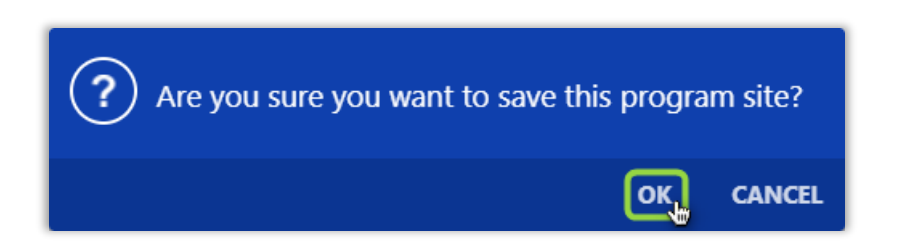

**Step 4:** Click "SAVE & CLOSE" at the top left of the page to create the partnership.

| Department of<br>Youth & Comm<br>Development |                            | CBO1 - Beln    | nont Sch >             |                 |                                                  | <i>р</i> 🔊                   | + 7                      | ۲            | ?                      |
|----------------------------------------------|----------------------------|----------------|------------------------|-----------------|--------------------------------------------------|------------------------------|--------------------------|--------------|------------------------|
| community partnership : in<br>CBO1 - Belt    | save & close<br>NFORMATION |                | 🗘 SHARE                | ലേ EMAIL A      | LINK                                             | N WORD TEMPLATE              | S ▼                      |              |                        |
| Partnership *<br>Partner Description         | Within DYC<br>             | CD Network     |                        | Ty<br>Pri<br>Co | pe of Service*<br>ogram Site*<br>p-Located Progr | Academic/Ad<br>ONS Test Site | vocacy Enrichmen<br>FY25 | it           |                        |
| <sup>⊞</sup> DYCD Network                    |                            |                |                        |                 |                                                  |                              |                          | 🖺 SA         | VE Q                   |
| Provider                                     | A Pi                       | rogram Sites 🌲 | Site Address           | Start 🏻 🌲       | End 🗦                                            | Program Area 🌲               | Workscope                |              | $\stackrel{\wedge}{=}$ |
| CBO1                                         | Be                         | elmont School  | 619 Belmont Avenue, Br | 7/1/2024        | 6/30/2025                                        | CMS Youth Enri               | 145001D-CMS              | Youth Enrich | ment                   |
| 1 - 1 of 1                                   |                            |                |                        |                 |                                                  |                              |                          | < 1 >        | C                      |

Your new partnership will appear on the table after clicking on the refresh icon at the bottom right of the Partnerships sub-section.

| Partnerships 91041-CMS Cure Violence-7 | /1/2( | )24-6/30/2025                |                |                     |    | +NEW Q                          |
|----------------------------------------|-------|------------------------------|----------------|---------------------|----|---------------------------------|
| Partner Name                           | \$    | Type of Service 🗘            | Partner Type 🍦 | Partnership         | \$ |                                 |
| CBO1 - ABE/HSE Site                    |       | Academic/Advocacy Enrichment |                | Within DYCD Network | C  | lick the refresh icon           |
| CBO1 - Belmont School                  |       | Academic/Advocacy Enrichment |                | Within DYCD Network | L  | to see the newly<br>added data. |
| 1 - 2 of 2                             |       |                              |                |                     | <  | 1 > 🕃                           |

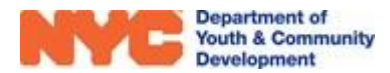

# **Completing the Public Profile Section**

The Public Profile section collects information that may be shared with the public when searching for your program via <u>discoverDYCD</u>.

### **Public Info**

Click through the fields to type in responses or select from drop-down options. Then, click "SAVE" at the top left of the page to store your responses.

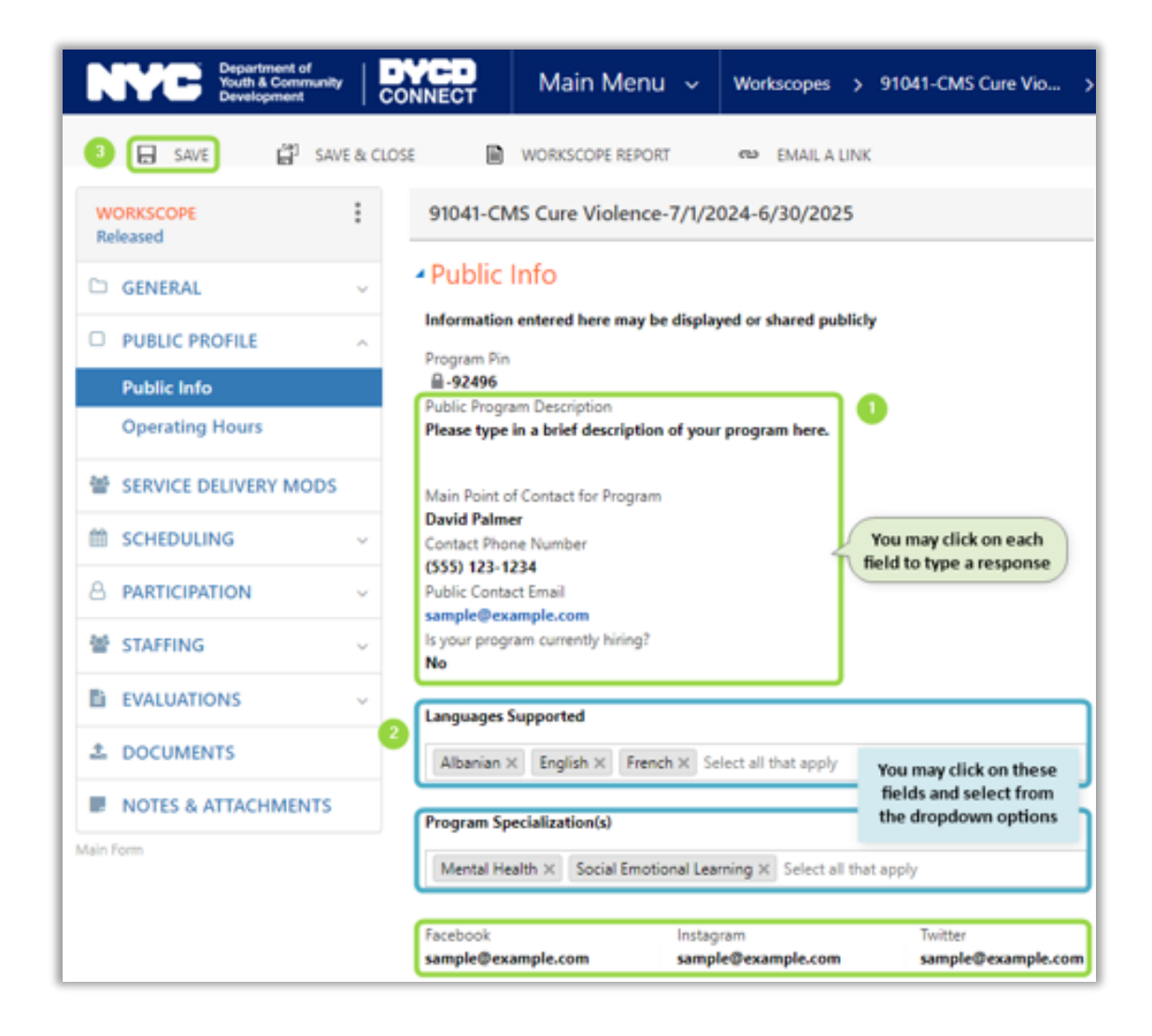

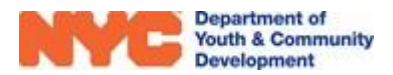

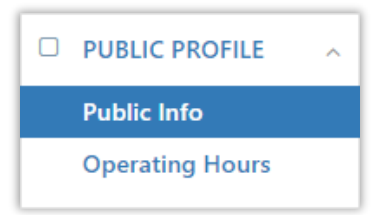

## **Operating Hours**

The Operating Hours section of the workscope records your programs hours of operation.

**Step 1:** From the Operating Hours section, click on "Open" to add hours for a program site.

| PUBLIC PROFILE         | ^ |
|------------------------|---|
| Public Info            |   |
| <b>Operating Hours</b> |   |

| WORKSCOPE<br>Released | : | 91041-CMS Cure Violence-7/1/2024-6/30/2025         Period Type<br>Fiscal Year         Year         Provider         Program Period           7/1/2024 - 6/30/2025         Fiscal Year         2025         CB01         7/1/2024 - 6/30/2024 |                                            |             |   |               |               |     | Period<br>4 - 6/30/2025 |
|-----------------------|---|----------------------------------------------------------------------------------------------------|--------------------------------------------|-------------|---|---------------|---------------|-----|-------------------------|
| 🗅 GENERAL             | ~ | Operating Hours                                                                                                    | -7/1/2024-6                                | 5/30/2025   |   |               |               |     | Q                       |
| D PUBLIC PROFILE      | ^ |                                                                                                    | 91041-CMS Cure Violence-1/1/2024-0/30/2025 |             |   |               |               |     |                         |
| Public Info           |   | Program Site                                                                                                    | ÷                                          | Public Name | ÷ | Location      |               | \$  |                         |
| Operating Hours       |   | ONS Test Site FY25                                                                                                    |                                            |             |   | 1220 East 229 | Street, Bronx |     | Open                    |
|                       | ç | 1 - 1 of 1                                                                                                    |                                            |             |   |               |               | < 1 | > ິວ                    |

**Step 2:** Mark the days of the week your program is open. Then, add From and To times to indicate when your program is open. Click "SAVE" to store your data entry.

| Operating Hours Operating Hours | Operating House<br>S                | rs ×     |                                  | 3 🖹 SAVE 🗙        |
|---------------------------------|-------------------------------------|----------|----------------------------------|-------------------|
|                                 |                                     | From     | То                               | Open              |
| Monday                          | 2                                   | 12:00 PM | 08:00 PM                         |                   |
| Tuesday                         | Click each cell                     | 03:00 PM | <b>^</b>                         |                   |
| Wednesday                       | to add the times<br>your program is | 03:00 PM | 8 00 PM                          |                   |
| Thursday                        | open                                | 03:00 PM | <b>~ ~</b>                       |                   |
| Friday                          |                                     | 03:00 PM | 06:00 PM                         | •                 |
| Saturday                        |                                     | _:AM/PM  | :AM/P Click to mark              | the 🗆             |
| Sunday                          |                                     | _:AM/PM  | days of the we<br>your program i | ek that<br>s open |

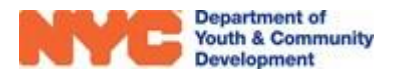

# **Completing the Staffing Section**

The Staffing section of the workscope holds information related to your program staff and key contacts for the program site.

### **Staffing Plan**

The staffing plan stores information about the program staff at your site. Information about the individuals listed should mirror the budget submitted in PASSPort, the city's procurement platform. Required personnel are listed in the Program Compliance section of your workscope on the Staffing Requirements table.

| Staffing Requirements      |             |                 |  |  |  |  |  |  |
|----------------------------|-------------|-----------------|--|--|--|--|--|--|
| # Staff Title ↑            | Requirement | Staff Type      |  |  |  |  |  |  |
| 1 Administrative Assistant | Required    | Full-time Staff |  |  |  |  |  |  |
| 1 Outreach Worker          | Required    | Full-time Staff |  |  |  |  |  |  |

You may also add additional staff that are not required or listed on the budget (e.g. volunteers or staff not paid through your DYCD Budget). To complete this section of the workscope, providers will first add titles to the staffing plan and then list a contact for the position.

### Adding a Title to Your Staffing Plan

**Step 1:** From Staffing, click on the Staffing Plan sub-section and then "NEW" at the top right of the Staffing Plan table.

| WORKSCOPE<br>Released | :    | 91041-CMS Cure Violenc    | e-7/1/2024-6/30/20 | )25   | Period Type<br>Fiscal Year | Year Provider<br>2025 CBO1 | Program Period<br>7/1/2024 - 6/30/2025 |
|-----------------------|------|---------------------------|--------------------|-------|----------------------------|----------------------------|----------------------------------------|
| 🗅 GENERAL             | ~    | Staffing Plan             | 7/1/2024-6/20/2025 |       |                            |                            | 3 + NEW Q                              |
| D PUBLIC PROFILE      | ~    | 51041 CM3 Cure violence i | 7772024 073072023  |       |                            |                            |                                        |
|                       | nc . | Title 🗘                   | Number of Staff    | Staf  | f Type 🛛 🌣                 | Hours per Workscope R      | ange                                   |
|                       |      | Program Director          | 1                  | Full- | time Staff                 | 950                        | Open                                   |
| BCHEDULING            | ~    | Program Supervisor        | 1                  | Full- | time Staff                 | 900                        | Open                                   |
|                       | ~    | Fiscal Officer            | 1                  | Full- | time Staff                 | 850                        | Open                                   |
| 📽 STAFFING            | ^    | 1 - 3 of 3                |                    |       |                            | <                          | 1 > 2                                  |
| Staffing Plan         |      |                           |                    |       |                            |                            |                                        |
| Contacts              |      |                           |                    |       |                            |                            |                                        |

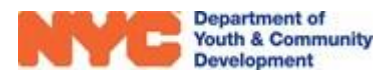

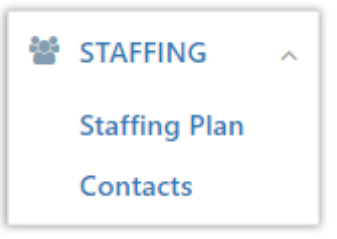

**Step 2:** Click the 'Title' field, then the magnifying glass icon to view options. Select a title or click 'Look Up More Records' to see the full list. In the popup, select your title and click "Add" at the bottom.

| workscope staffing : infor<br>New Works                                           | cope Staffing =                                                                                                    | Look Up Record<br>Enter your search criteria.                                                                                                    | ×       |
|-----------------------------------------------------------------------------------|----------------------------------------------------------------------------------------------------|----------------------------------------------------------------------------------------------------|---------|
| <ul> <li>Staffing Plan</li> <li>Basic Information</li> <li>Workscope *</li> </ul> | 91041-CMS Cure Violence-7/1/2024-6/30/2025                                                                                      | Look for Title  Look in Title Lookup View Search *outreach                                                                                                    |         |
| Program Site *                                                                    | <ul> <li>ONS Test Site FY25</li> </ul>                                                                                          | Title ↑                                                                                                    | e       |
| Title *<br>Number of Staff Members *                                              | Accountant/Bookkeeper<br>Activity Specialist<br>Administrative Assistant<br>Administrator<br>Look Up More Records<br>10 results | Outr       Click to the left of the title         1       ct         to make your selection.         ✓       Outreach Worker         Outreach Worker Supervisor         1       -4 of 4 (1 selected)         Mew       2         Add       Cancel         Remove Value | P<br>IE |

**Step 3:** Complete data entry on the remaining fields and click "SAVE" at the top left of the page. Be sure that the data matches your submissions on PASSPort.

| SAVE 🛱                     | SAVE & CLOSE                               |                             |                          |
|----------------------------|--------------------------------------------|-----------------------------|--------------------------|
| WORKSCOPE STAFFING : INFOR | MATION                                     |                             |                          |
| New Works                  | cope Staffing -=                           |                             |                          |
|                            |                                            |                             |                          |
| Staffing Plan              |                                            |                             |                          |
| Basic Information          |                                            | Work Details                |                          |
| Workscope *                | 91041-CMS Cure Violence-7/1/2024-6/30/2025 | Staff Type *                | Full-time Staff          |
| Program Site *             | ONS Test Site FY25                         | Funding Source *            | On DYCD Workscope Budget |
| Title*                     | Outreach Worker                            | Hours per Workscope Range * | 1,000                    |
| Number of Staff Members *  | 1                                          | Role Description *          | Demo                     |
|                            |                                            |                             |                          |

**Step 4:** After saving, the Associated Provider Contacts table will appear. Click "+ADD/REMOVE" to add a contact for the position.

| Full Name     Title     Email     Employment Period     Image: Complex state       No records found     No records found     Image: Complex state     Image: Complex state | Staff Filling Th     Outreach Worker | is Role |      |            |       | (+,               | ADD/REMO |
|----------------------------------------------------------------------------------------------------|--------------------------------------|---------|------|------------|-------|-------------------|----------|
| No records found                                                                                                    | Full Name                            | ▲ T     | ïtle | = Email    | ¢     | Employment Period | ÷        |
|                                                                                                    |                                      |         |      | No records | found |                   |          |

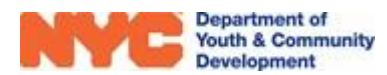

**Step 5:** Select all contacts to be associated to the role and click "SAVE". If your contact does not appear on the table, click "+NEW" and proceed from Step 2 of <u>adding a new contact</u>.

| As<br>Ad | sociated Provider Contacts | Add<br>Add | d/Remove Provider | Conta | cts x            | ounze trie sea | arcn<br>🖹 s/ |                      | ader Q |
|----------|----------------------------|------------|-------------------|-------|------------------|----------------|--------------|----------------------|--------|
|          | Full Name                  | \$         | Title             | •     | Email 👙          | Phone          | ¢            | Employment Period    |        |
|          | Sam Smith                  |            | Teacher           |       | Sam@gmail.com    | 7187679032     |              | 4/3/2000 - 3/3/2020  | Open   |
|          | Andrew Goldberg            |            | Teacher           |       | Andrew@gmail.com |                |              | 7/1/2001 - 1/1/2018  | Open   |
|          | Sarah Kim                  |            | Parent Aide       |       | Sarah@gmail.com  | 7189906543     |              | 2/24/2010 - 2/2/2020 | Open   |
|          | Tom Hanks                  |            | Group Leader      |       | Tom@gmail.com    | 2222222222     |              | 1/8/2015 - 1/28/2020 | Open   |
|          | Paul Mayer                 |            | Fiscal Officer    |       | Paul@amail.com   | 7188824000     |              | 7/16/2012 - 1/1/2101 | Open   |

### **Contacts**

The contacts section should contain an up-to-date email address and phone number for the key contacts for the program site. DYCD may reach out to these contacts to discuss any issues that may arise throughout the program year.

**Step 1:** From Staffing, click on the Contacts sub-section and then "ADD/REMOVE" at the top right of the Associated Provider Contacts table.

| WORKSCOPE<br>Released    | : | 91041-CMS Cure Violence                            | -7/1/20             | 024-6/30/2025      |                       | Pe             | eriod Type Year<br>iscal Year 2025 | Provider Program<br>CBO1 7/1/202 | Period<br>4 - 6/30/2025 |
|--------------------------|---|----------------------------------------------------|---------------------|--------------------|-----------------------|----------------|------------------------------------|----------------------------------|-------------------------|
| C GENERAL                | ~ | Associated Provider     91041-CMS Cure Violence-7/ | Contact<br>/1/2024- | ts<br>6/30/2025    |                       |                |                                    | 3 + ADD/RE                       | MOVEQ                   |
| PUBLIC PROFILE           | ~ |                                                    |                     | -                  |                       |                |                                    |                                  |                         |
| SERVICE DELIVERY MODS    |   | Full Name                                          | •                   | litle 🤤            | Email =               | Work Phone 🖶   | Mobile Phone                       | Employment Period                |                         |
|                          |   | Jaylen Brunson                                     |                     | Program Supervisor | JB@knicks.org         | (123) 456-7890 | (123) 456-7890                     | 8/22/2024 - N/A                  | Open                    |
| SCHEDULING               | ~ | Maya Angelou                                       |                     | Executive Director | mangelou@fakeemail.c  | (646)321-3213  | (646)222-2222                      | 4/4/2009 - N/A                   | Open                    |
|                          | ~ | Scrooge McDuck                                     |                     | Fiscal Officer     | smcduck@fakeemail.com | (646)123-4567  | (718)111-1111                      | 1/1/2021 - N/A                   | Open                    |
| 😤 STAFFING 🚺             | ^ | Steph Curry                                        |                     | Program Director   | SCurry@3point.org     | (123) 456-7890 | (123) 456-7890                     | 7/1/2024 - N/A                   | Open                    |
| Staffing Plan            |   | 1 - 4 of 4                                         |                     |                    |                       |                |                                    | < 1                              | > 2                     |
| Contacts 2               | ) |                                                    |                     |                    |                       |                |                                    |                                  |                         |
| Professional Development |   |                                                    |                     |                    |                       |                |                                    |                                  |                         |

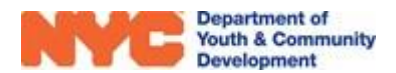

**Step 2:** Check the names of the contacts that you would like to list as key contact for the workscope and then click "SAVE".

| ⊞ As                    | sociated Provider Contacts                                 | dd/Remove Provider ( | Contacts 🗙       |                                                                           |  |  |  |  |  |
|-------------------------|------------------------------------------------------------|----------------------|------------------|---------------------------------------------------------------------------|--|--|--|--|--|
| <b>&amp; Ac</b><br>CBO1 | Add/Remove Provider Contacts<br>CBO1                       |                      |                  |                                                                           |  |  |  |  |  |
|                         | Full Name                                                  | Title                | Email            | Click +NEW to add a new<br>contact to your organizations<br>contact list. |  |  |  |  |  |
|                         | coco puff                                                  | Art Specialist       |                  |                                                                           |  |  |  |  |  |
|                         | Dwayne Black                                               | Program Director     | dblack@gmail.c   | com 6462555555                                                            |  |  |  |  |  |
|                         | Click on the check boxes to select a contact to be listed. | Education Specialis  | t eroosevelt@fak | eemail.c (212)123-7890                                                    |  |  |  |  |  |
|                         | Freddie Mercury                                            | Program Superviso    | r fmercury@fakee | email.com (012)345-6789                                                   |  |  |  |  |  |
|                         | Hector Lavoe                                               | Counselor            | hlavoe@cbo1.o    | rg                                                                        |  |  |  |  |  |
|                         | Maya Angelou                                               | Executive Director   | mangelou@fake    | eemail.c (646)321-3213                                                    |  |  |  |  |  |
|                         | Mister Rogers                                              | Program Director     | mrogers@fakee    | email.com                                                                 |  |  |  |  |  |

### Adding New Contacts to your Organization's Contact List

ONS providers can add new contacts by clicking "+NEW" in any of the staffing sections. This section will describe how to add a staff member using the blue navigation bar in DYCD Connect. The data entry process is the same after clicking any "+NEW" button.

**Step 1:** From Navigation Bar, click on the arrow next to "Main Menu" and then click on "Provider Contacts".

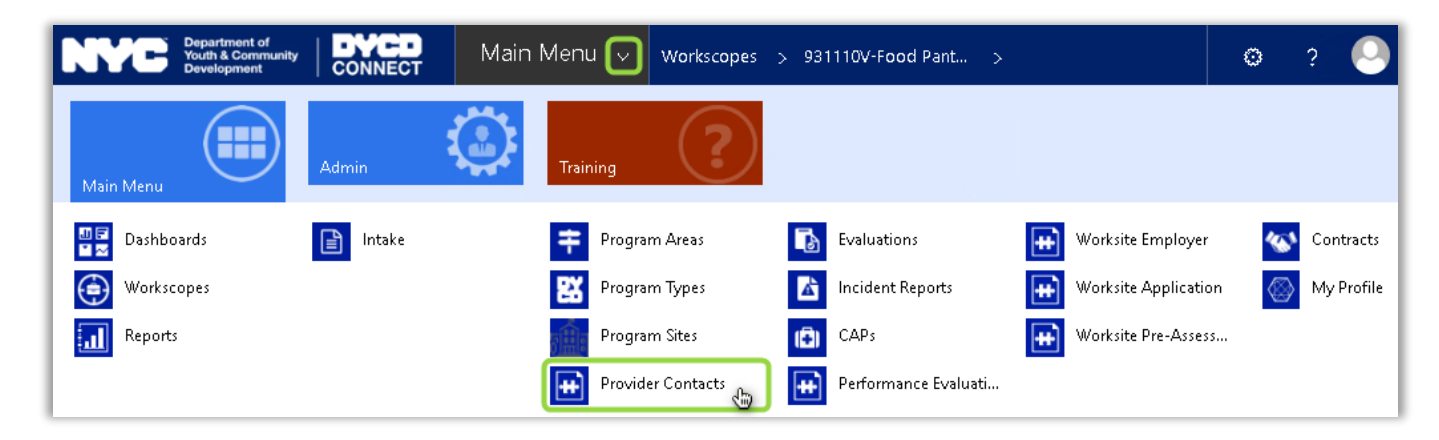

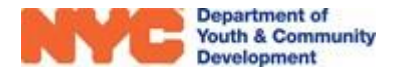

**Step 2:** Click on "+NEW" at the top left of the page to add a new contact.

| Department o<br>Youth & Comm<br>Development | funity DYCD<br>CONNECT | Main Menu 🗸     | Provider Cont | acts >          |
|---------------------------------------------|------------------------|-----------------|---------------|-----------------|
| + NEW ≈<br>→ Active Provid                  | email a link 🔰 🗸       | EXCEL TEMPLATES | - Q,          | EXPORT TO EXCEL |
| V Title Fu                                  | ll Name 🛧              | Email Address   |               | Work Phone      |
| Principal of School                         |                        |                 |               |                 |
| Program Director                            |                        |                 |               |                 |

**Step 3:** Click the 'Title' field, then the magnifying glass icon to view options. Select a title or click 'Look Up More Records' to see the full list.

| New Provider     | er Contact =             |
|------------------|--------------------------|
| Provider Contact |                          |
| Provider *       | CB01                     |
| Title*           | Q                        |
| Salutation       | Accountant/Bookkeeper    |
| First Name *     | 👌 Activity Specialist    |
| Last Name *      | Administrative Assistant |
| Email Address +  | 👌 Administrator          |
| Mobile Phone     | 👌 Art Specialist         |
| Work Phone       | 🍓 Assistant Coordinator  |
|                  | Look Up More Records     |

Step 3\*: If you chose to "Look Up More Records", then click to the left of a title & click "Add".

| workscope staffing : info<br>New Works                                           | <sup>RMATION</sup><br>Scope Staffing -=                                            | Look Up Record<br>Enter your search criteria.                                                                                                    | ×                                           |
|----------------------------------------------------------------------------------|------------------------------------------------------------------------------------|----------------------------------------------------------------------------------------------------|---------------------------------------------|
| <ul> <li>Staffing Plan</li> <li>Basic Information</li> <li>Workscope*</li> </ul> | 91041-CMS Cure Violence-7/1/2024-6/30/2025                                         | Look for Title<br>Look in Title Lookup View<br>Search *outreach<br>Contract Contract Co | d a * to your search<br>In a keyword search |
| Program Site *<br>Title *<br>Number of Staff Members *                           | ONS Test Site FY25                                                                 | Title ↑         Outr         Click to the left of the title         to make your selection.                                                                                                    | 8                                           |
|                                                                                  | Activity Specialist  Administrative Assistant  Administrator  Look Up More Records | Outreach Worker Outreach Worker Supervisor 1 - 4 of 4 (1 selected)                                                                                                    | H 4 Page 1 ►                                |
|                                                                                  | 10 results                                                                         | Add                                                                                                    | Cancel Remove Value                         |

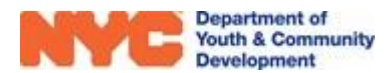

**Step 4:** Complete data entry for the mandatory fields (noted with red stars) and click "SAVE" at the top left of the page to unlock the fields for the remainder the page.

| SAVE                        | e 🕂 NEW 🗋 DEACTIVATE 📼 EMAIL A LINK 🔯 WORD TEMPLATES 👻 |                         |           |
|-----------------------------|--------------------------------------------------------|-------------------------|-----------|
|                             |                                                        |                         |           |
| PROVIDER CONTACT : INFOR    | RMATION                                                |                         |           |
| Jackson Pl                  | hil -=                                                 |                         |           |
| Jackson                     |                                                        |                         |           |
| Provider Contact            | st                                                     |                         |           |
|                             |                                                        |                         |           |
| Provider *                  | CB01                                                   | Employment Start Date * | 2/11/2020 |
| Title *                     | Assistant Program Director                             | Employment End Date     |           |
| Salutation                  | -                                                      |                         |           |
| First Name*                 | Phil                                                   |                         |           |
| Last Name *                 | Jackson                                                | Is Line Staff *         | No        |
| Email Address <sup>+</sup>  | pjackson@cbo1.org Enter Contact information for        | 1                       |           |
| Mobile Phone                | 646-555-1262 any staff person who is a key             |                         |           |
| Work Phone                  | 718-457-8956 point of contact for DYCD                 | /                       |           |
| Fax                         |                                                        |                         |           |
|                             |                                                        |                         |           |
|                             |                                                        |                         |           |
| Does this staff person fill | I any of the following roles?                          |                         |           |
| Select all that apply       |                                                        |                         |           |
|                             |                                                        |                         |           |

<u>Note</u>: To list a contact in the Contacts section, contacts must have a phone number <u>and</u> email listed.

**Step 5:** Complete the remaining fields by selecting from the drop-down options and save.

| Select all tha | at apply                    |                       |  |
|----------------|-----------------------------|-----------------------|--|
| Education S    | Speciali <mark>s</mark> t   |                       |  |
| On-Site Pro    | ogram Direc                 | tor N                 |  |
| Program Di     | irector's Su <mark>r</mark> | pervisor 😽            |  |
| anguages       |                             |                       |  |
| English v      | Italian ¥                   | Select all that apply |  |

### **Opt into DYCD Communications**

Staff can also select the types of communications they would like to receive from DYCD and its partners. To receive communication, a valid email address must be entered.

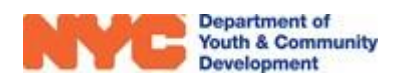

| Opt into DYCD Communicati        | ications (Please specify which types of communications this staff person should receive from DYCD and its partners) |  |
|----------------------------------|----------------------------------------------------------------------------------------------------|--|
| financial communication $\times$ | Select all that apply                                                                                               |  |
| Select all that apply            |                                                                                                    |  |

<u>Note</u>: Certain staff will be included on communication regardless of selections made. For example, performance letters will always be sent to the Executive Director, Fiscal Officer, and On-Site Program Director.

### **Entering Staff Clearances (Optional)**

| Clearance Details           |                             |                           |
|-----------------------------|-----------------------------|---------------------------|
| OCFS SCR Submitted          | DOHMH Fingerprint Submitted | DOE Fingerprint Submitted |
| 9/6/2017                    | 10/11/2017                  | 10/12/2017                |
| OCFS SCR Clearance Received | DOHMH Clearance Received    | DOE Clearance Received    |
| 9/21/2017                   | 10/18/2017                  | 10/12/2017                |

For any staff working directly with young people, clearances may be listed on DYCD Connect. These clearances are updated to reflect the most recent municipal policies. When a new staff person is hired, you may document the date the clearances were submitted, and update once the clearance is received.

# How do you Submit the Workscope?

After completing the General, Public Info and Staffing sections of the workscope you may proceed to submit the workscope.

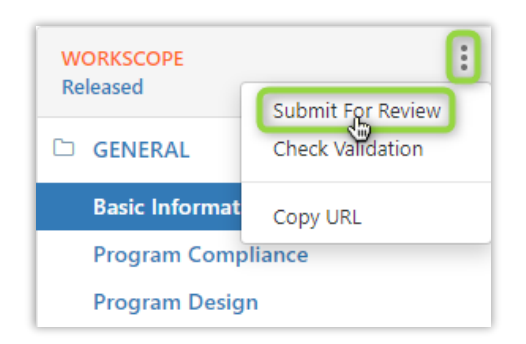

At the top right of workscope switchboard, click on the "Three dots icon" and then on "Submit For Review". Confirm on the pop-up window and your workscope will be submitted to DYCD for review.

A successful submission will be indicated by the workscope stage updating to display "Submitted".

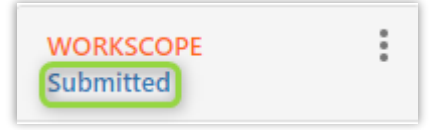

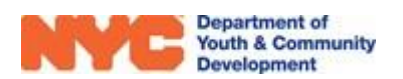

# What if your Workscope is Rejected?

If your workscope is returned to you in the rejected stage, then it typically means that you must make a few changes to the workscope before it can be approved.

Click on Stage of the workscope at the top of the workscope switchboard and you will be brought to the Workscope History section.

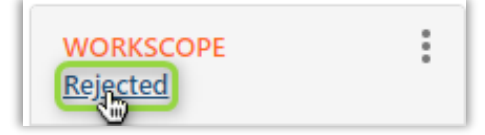

| <ul> <li>Worksom</li> </ul> | cope History                      |                |                            |
|-----------------------------|-----------------------------------|----------------|----------------------------|
| Rejection N                 | otes                              |                |                            |
| Rejection 1                 | Type Rejection Reason             | Requested Da   | ate for CBO to Resubmit By |
| Reject                      | Final 2 edits 1. Please changed   | missal time to | 8/23/2019                  |
| Reject                      | Please refer to email sent by Pro | gram Manager   | 8/26/2019                  |

Once here, double click on a row to review the rejection notes, make the necessary changes on your workscope, and then submit the workscope again.

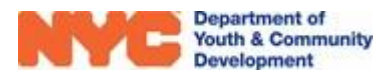

# **DYCD Connect Help Center**

If you have questions or concerns, please submit a help request to the <u>DYCD Connect Help Center</u>. You may reach the Help Center direct from the banner at the top of DYCD Connect by clicking on the question mark, as shown below.

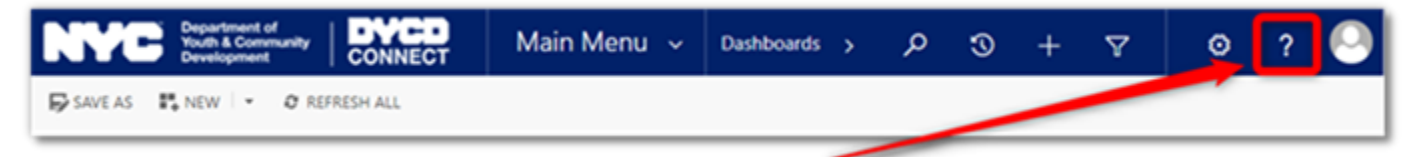

Alternatively, you may submit a request through the <u>Help Center</u> on the DYCD Connect homepage.

| DYCD RESOURCE CENTER                                                                                                    | DYCD HEL                                                                                                    | P CENTER                                                                                                    |
|----------------------------------------------------------------------------------------------------|----------------------------------------------------------------------------------------------------|----------------------------------------------------------------------------------------------------|
| DYCD Connect is the main resource center to<br>help organizations communicate and<br>coordinate with the communities they serve. | The DYCD help center is where you can fin<br>operational issues you may come across. He<br>look into additonal resources and guides that                                                                                                    | d resources to help with the technical and<br>re you can contact DYCD support directly or<br>t can help you move forward with your tasks.            |
|                                                                                                    | A first name Order your first hame                                                                                                    | A Setname Ditoryour lest name                                                                                                    |
| DYCD WEBSITE<br>View DYCD's public website for<br>Information about our funded                                                   | Contract States and States and St | Enteryour e mail address                                                                                                    |
| programs.                                                                                                    | organization     Select as Organization                                                                                                    |                                                                                                    |
| CB CAPACITY BUILDING<br>DYCD invests in building the capacity<br>of peoperfit organizations as a                                 | 💼 programana 🛛 Senetta Program Anna 🔹                                                                                                    | program type     Select a Program Type                                                                                                    |
| strategy to help ensure that youth and<br>families receive high-quality services.                                                | 1 am e DYCD employee                                                                                                    |                                                                                                    |
|                                                                                                    | Select If you need operational or technical help:                                                                                                    |                                                                                                    |
| HELP CENTER<br>Having trouble? Send a message to<br>our support fear through the liels                                           | NEED TECHNICAL<br>ASSISTANCE?                                                                                                    | NEED OPERATIONAL<br>ASSISTANCE?                                                                                                    |
| Center.                                                                                                    | If you are having a technical issue related to logging<br>in, accessing your services, or experiencing a bug,<br>contact the technical help desk                                                                                                    | Having trouble performing your existing operations<br>using the new systems and tools within DYCD<br>connect? Get in touch with a program specialist |
| F.A.Q<br>Read Frequently Asked Questions to<br>learn more about DYCD Connect.                                                    | Detailed Description:                                                                                                    |                                                                                                    |
|                                                                                                    | Enter a detailed description                                                                                                    |                                                                                                    |

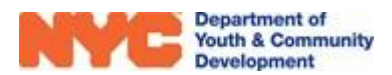